## WellRyde – Getting Onboarded

Version 2.1

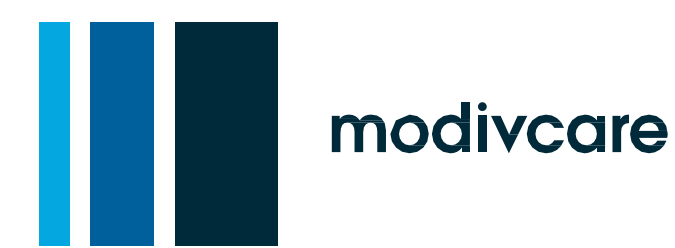

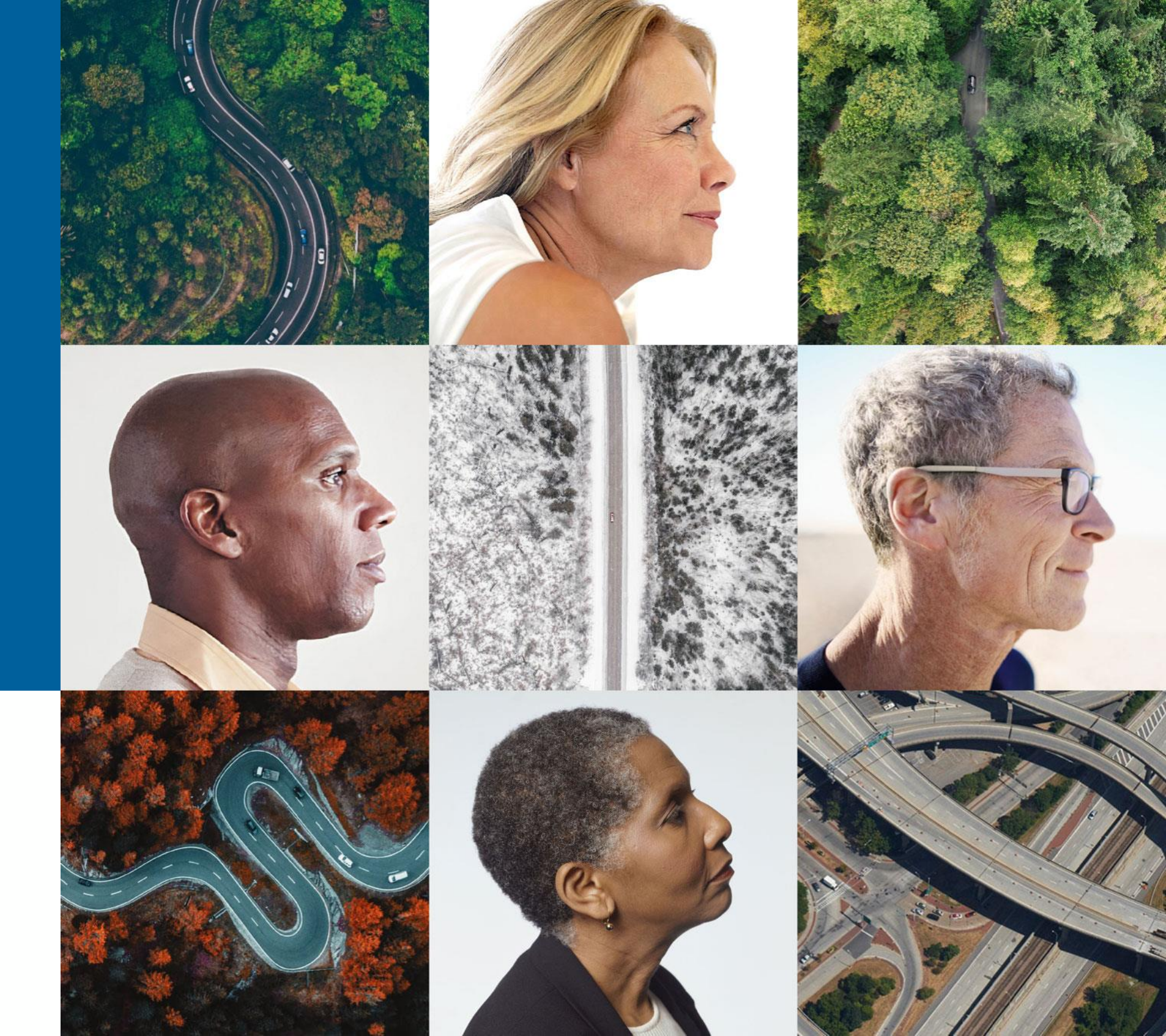

## Agenda

Pre-Go Live Check List

Day in the life: Dispatching

Day in the life: Driver

Day in the life: Billing

Summary/How to get support

### **Live Demo**

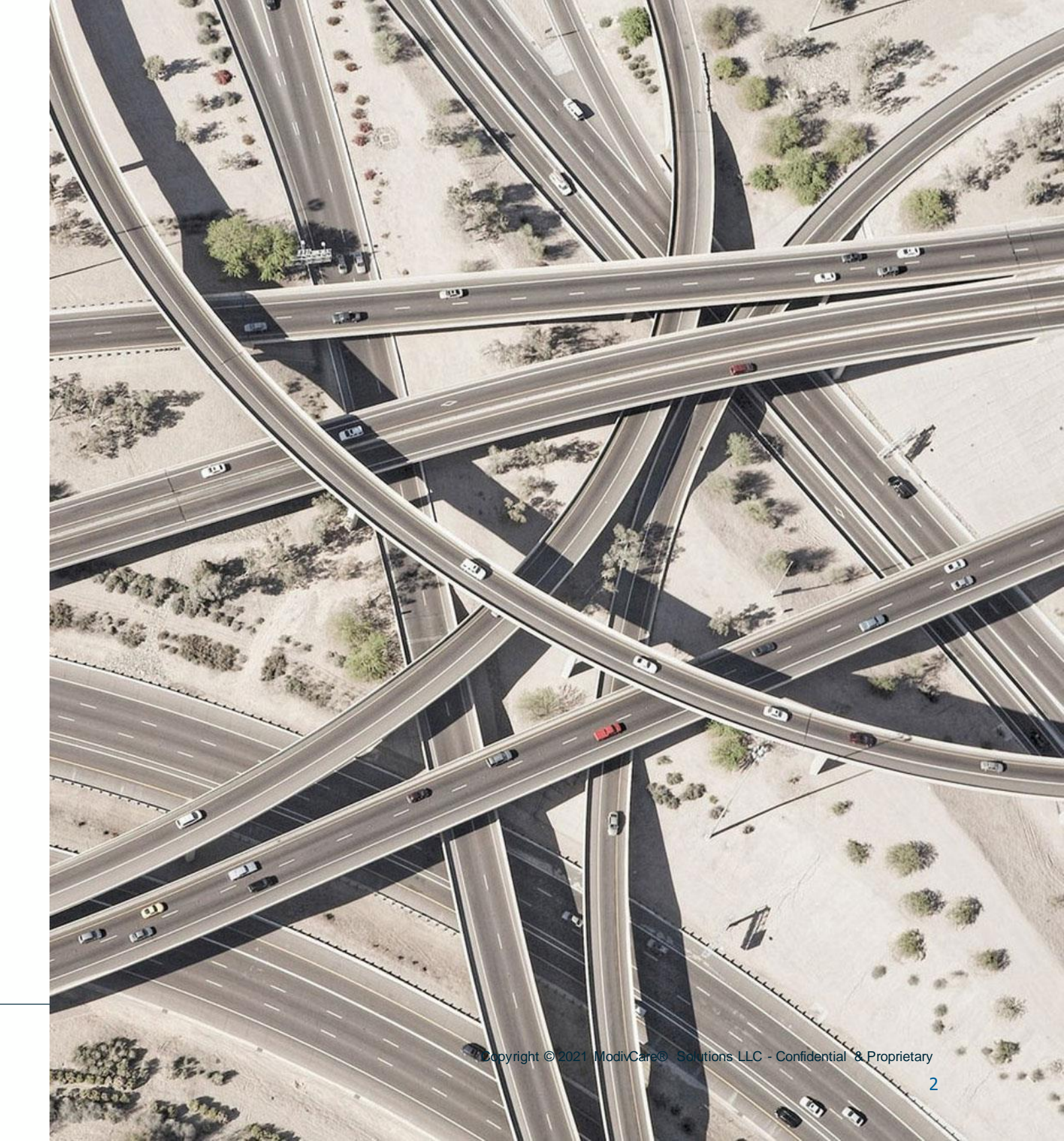

What do I need to do in order to start using WellRyde?

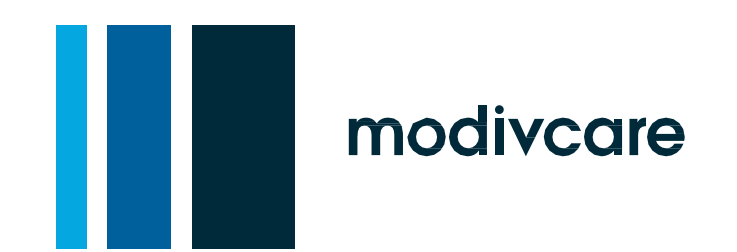

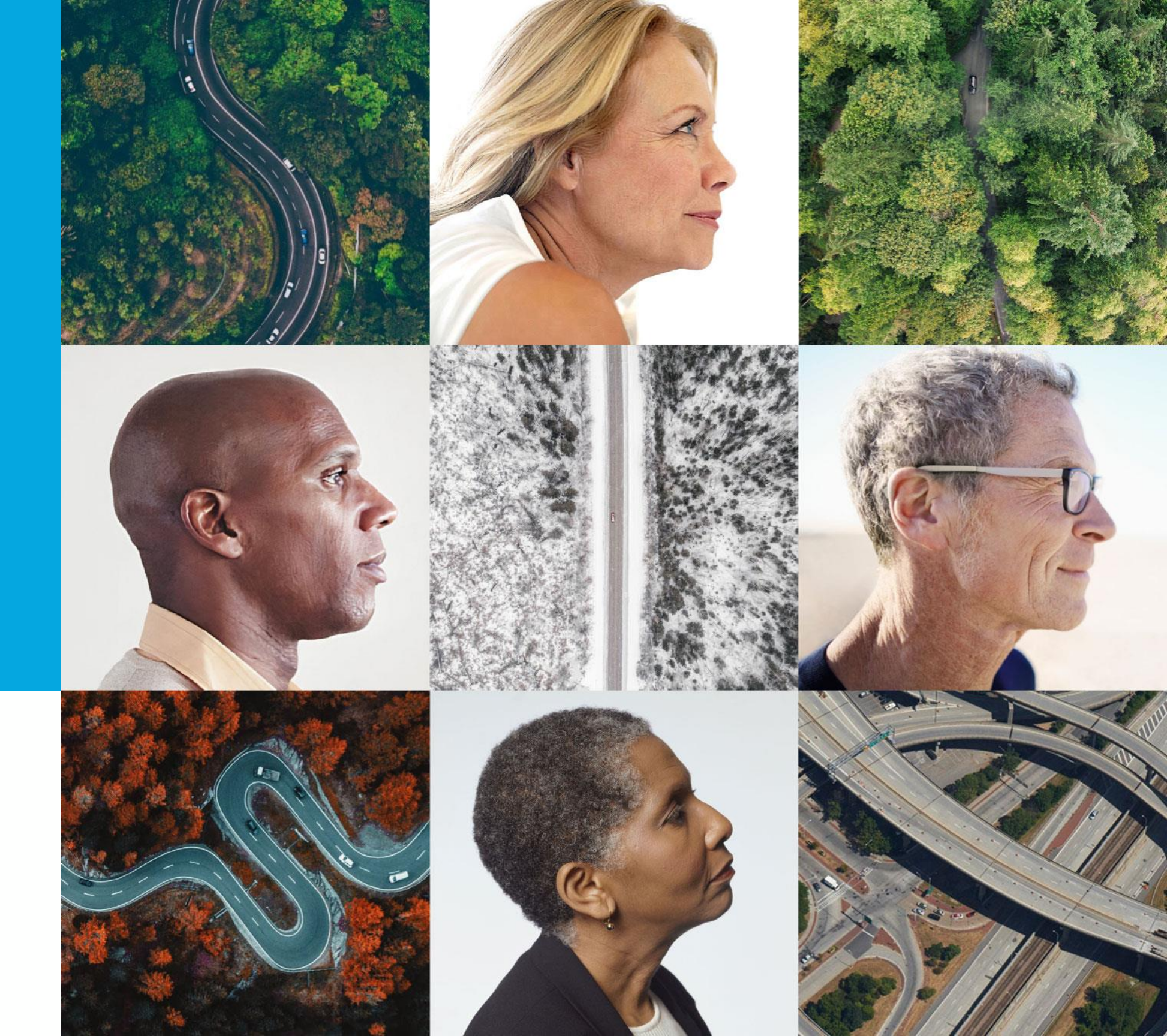

## **Pre-Go Live Check List**

- Have a completed contract with Modivcare
- Have access to the Modivcare TP Portal
- Have all my credentialled drivers and vehicles been uploaded to your Modivcare TP Portal
- Have smartphones or tablets for my drivers to use to process their pickups and drop offs on the mobile app with a data plan
- Have completed the WellRyde Online Training courses
  - Online WellRyde Training: https://tp.modivcare.com/wellryde/in-network/training-for-providers?hsCtaTracking=cec18823-7470-4ab5-9e66-c69c51980e69%7Cec3796a9-ad17-44bd-8ea0-9605fd199ee2
    - Access in WellRyde Training inside Dispatch Portal  $\succ$
    - Drivers have access to WellRyde Driver Training Courses on the mobile app  $\succ$
- Have received your WellRyde dispatching portal login credentials? If not, email, anne.oneill@modivcare.com
- Have a laptop, PC or tablet to use when accessing the WellRyde Dispatching Portal

## WellRyde Dispatching Portal

- Dispatching portal access if from a web address (URL)
  - Web Address: https://portal.app.wellryde.com/
- No need for any special software to be downloaded or installed to your computer
- Use Google Chrome as the browser when launching the WellRyde Dispatching Portal
  - If the laptop, PC or tablet does not have Google Chrome download and install this application to the device

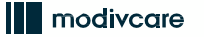

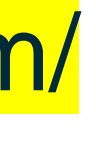

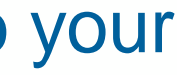

## WellRyde Driver Mobile App

- Download the WellRyde Driver mobile app from the Google Play Store or the Apple App Store
- Mobile app is available for Android or iOs (Apple) devices
- Each driver will have their own WellRyde log in credentials

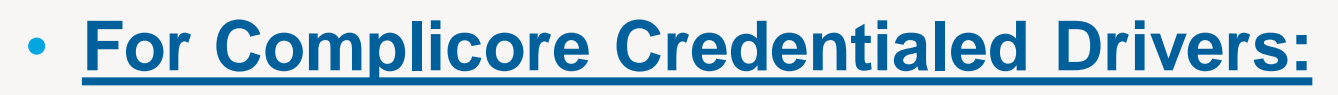

- Default WellRyde Driver Mobile App Login: • Company Code: (Same company code for all users) User ID: First Initial+Last Name
  - Password: Password (type as shown)

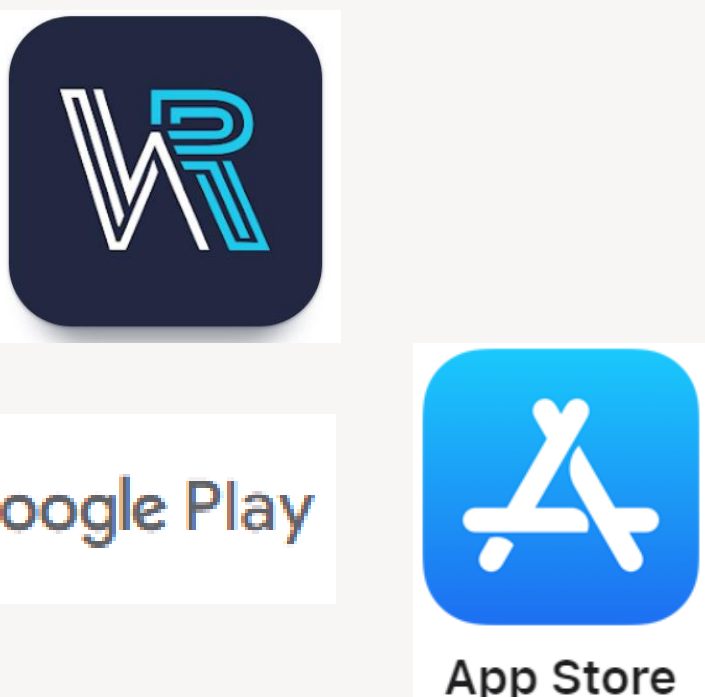

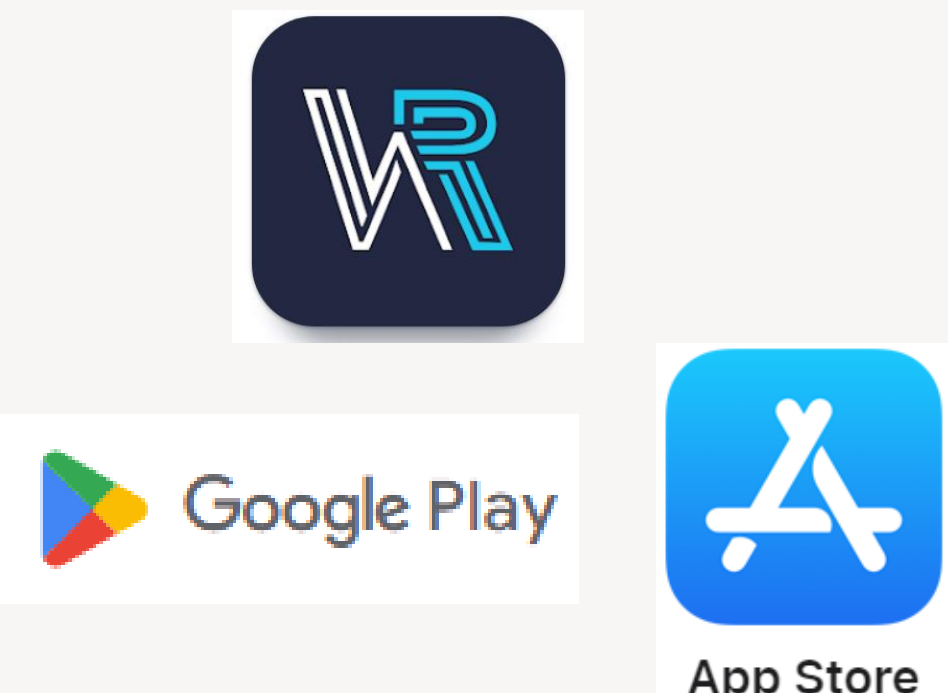

### WellRyde Driver Mobile App – Set Location Services

- When the WellRyde driver app is installed, the driver will be asked to set their Location Services Permissions
- Location Services permission needs to be set to 'ALWAYS'
- Refer to the Location Services for iOS (Apple) and Android support documentation for complete steps

# Day in the life: Dispatching

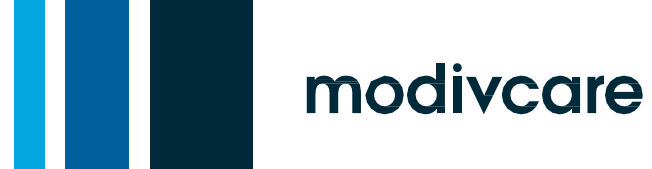

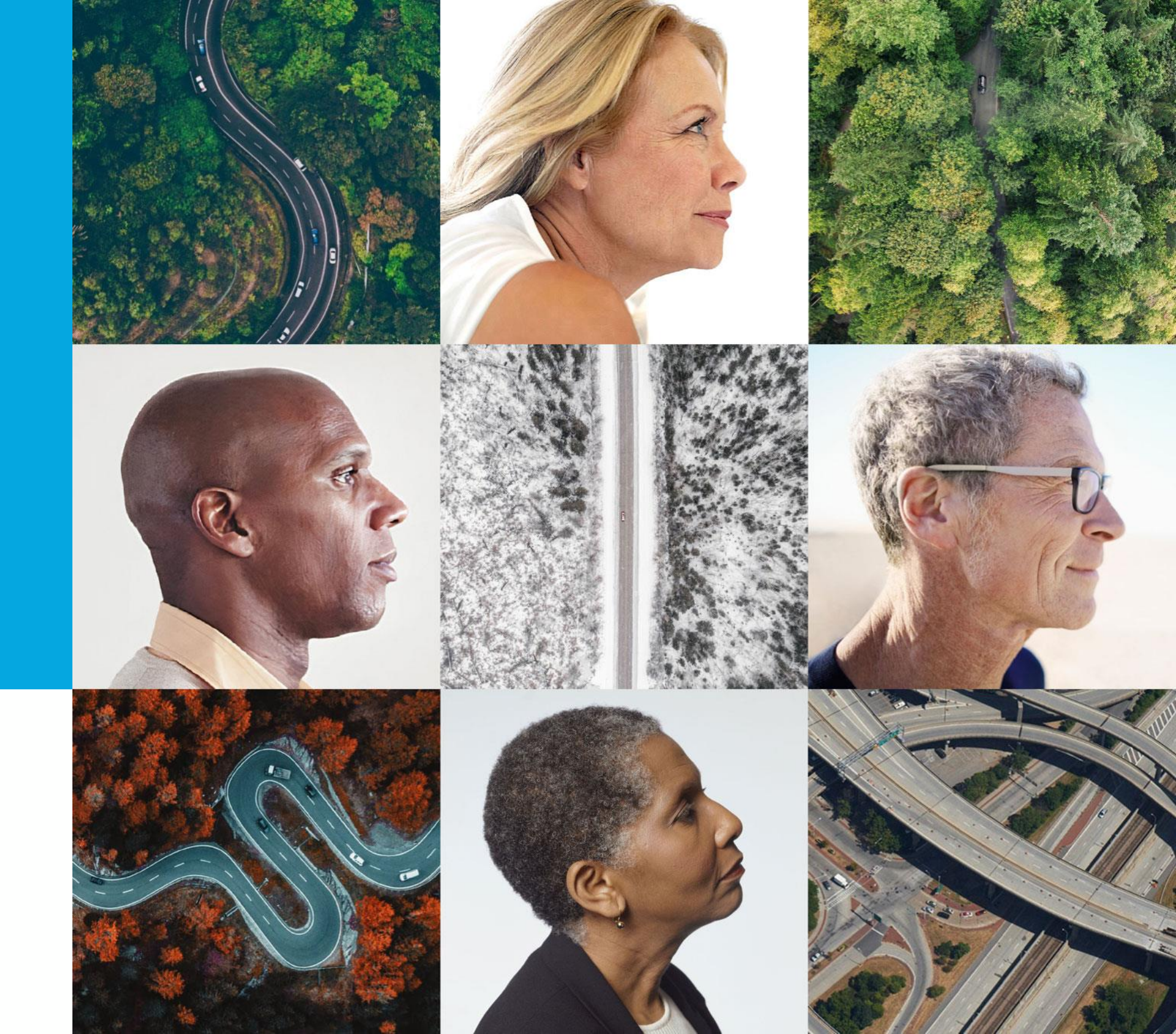

### WellRyde Automatic Vehicle Locator

- Automatic Vehicle Locator (AVL) provides real-time visibility into where your drivers are and status updates on their trips
- Drivers will show on the map as vehicles once the driver logs into the WellRyde Driver Mobile App
- Vehicle Colors:
  - BLUE = Driver has no trips assigned to them on the mobile app 0 (Driver is idle)
  - **GREEN** = Driver is running on time to their pickups and drop offs
  - **RED** = Driver is late to a Pickup or a Drop Offs 0
  - YELLOW = Driver is running a little behind on their assigned trips 0

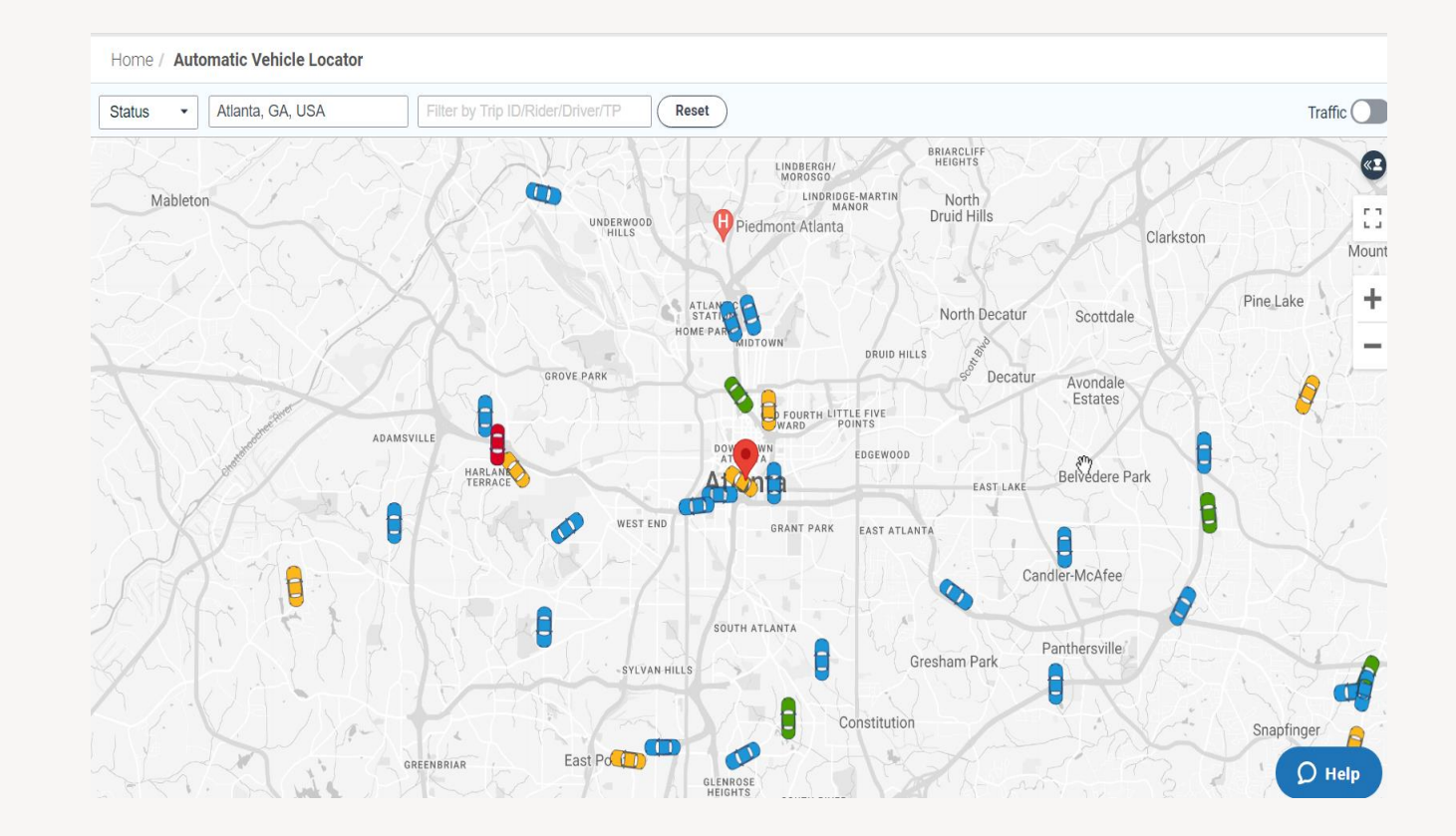

## Manage Users

- Users are defined as anyone who will need access to WellRyde
  - Dispatchers and Billers users will need to be created manually in WellRyde
  - Only NON-CREDENTIALED drivers will be created manually
- Complicore Credentialed drivers will import <u>AUTOMATICALLY</u> into your WellRyde dispatch portal
- If your drivers are credentialed through the Modivcare process, there is **NO** need to add drivers manually in WellRyde
  - See Login Credentials on slide 6
  - Note: Update the driver's email address to a valid email address

## Manage Users – Creating New User

- Create a user in WellRyde for additional dispatchers, billers, owners who will need access to WellRyde
- Add **User Role** (User Roles give the individual access to the functions they will use in WellRyde)
  - Member Admin Allows user access to admin functions (create users, reset passwords, billing, etc.)
  - **DI\_User** Must go along with Member Admin role Allows user to 'Create Users' in the system
  - **DI\_Dispatcher** Allows the user access to dispatching functions
  - DI\_Driver Allows the user access to the WellRyde Driver mobile app
  - Account Owner Only given to individuals who have decision making/financial responsibility to the company and allows this role to subscribe to Add-On/Pay For features in WellRyde
  - **DI\_Integration** Allows the user to upload or create Non Modivcare Trips This is only needed if non Modivcare Broker trips are being uploaded into the WellRyde dispatch portal.

### DO NOT USE ANY OTHER ROLES ON A USER PROFILE – THE OTHER ROLES WILL CAUSE PROBLEMS ACCESSING THE WELLRYDE APPLICATION.

### Manage Vehicles

- Complicore Credentialed vehicles will import <u>AUTOMATICALLY</u> into your WellRyde dispatch portal
  - Only NON-CREDENTIALED vehicles will be created manually
- If your vehicles are credentialed through the Modivcare process, there is **NO** need to add vehicles manually in WellRyde
- Vehicle Name is the last 6-Digits of the Vehicle Identification Number (VIN)
  - Vehicle Name is used by the drivers on the mobile app to assign the vehicle they are driving to the trips they are processing
  - Vehicle Name is also used by Modivcare to match up the vehicle on this system
  - DO NOT CHANGE THE VEHCILE NAME IN WELLRYDE

## Scheduling/Assigning Trips/Trip Management

|                                                                | Home / Trips                                                                                                    |                                                                              |                                                          |                                                                      |                                                                                     |                                                                                                    |                                                                                                    |                                                                          |                                                                                                    |                                                                                              |                    |
|----------------------------------------------------------------|----------------------------------------------------------------------------------------------------|------------------------------------------------------------------------------|----------------------------------------------------------|----------------------------------------------------------------------|-------------------------------------------------------------------------------------|----------------------------------------------------------------------------------------------------|----------------------------------------------------------------------------------------------------|--------------------------------------------------------------------------|----------------------------------------------------------------------------------------------------|----------------------------------------------------------------------------------------------|--------------------|
| WELLRYDE                                                       | Trip Id<br>Type                                                                                                    |                                                                              | Status<br>All<br>Accepted                                |                                                                      | Driver<br>Type here                                                                 |                                                                                                    |                                                                                                    | Rider's N<br>Type                                                        | ame                                                                                                    |                                                                                              | 1                  |
| 🕐 transport 🗸                                                  | PU - Schedule Time                                                                                                    |                                                                              | Assigned<br>Billed<br>DO - Schedule Time                 |                                                                      | Trip Date                                                                           |                                                                                                    |                                                                                                    | Will Call                                                                |                                                                                                    |                                                                                              |                    |
| Automatic<br>Vehicle Locator                                   | (None )                                                                                                    | ~                                                                            | (None )                                                  |                                                                      | ✓ Today                                                                             |                                                                                                    | `                                                                                                    | ·All                                                                     |                                                                                                    |                                                                                              | ~                  |
| Dashboard                                                      | Level Of Service<br>Type                                                                                                    |                                                                              | Trip Source<br>Type                                      |                                                                      |                                                                                     |                                                                                                    |                                                                                                    |                                                                          |                                                                                                    |                                                                                              |                    |
| Recurring Routes                                               |                                                                                                    |                                                                              |                                                          |                                                                      |                                                                                     |                                                                                                    |                                                                                                    | _                                                                        |                                                                                                    |                                                                                              |                    |
| Route<br>Configuration                                         | 30 Trips                                                                                                    | Details                                                                      |                                                          |                                                                      |                                                                                     | Add                                                                                                    | d Trip(s) - Rule                                                                                                    | Formatter) Col                                                           | lumn Search                                                                                                    | Export •                                                                                     | Refresh List       |
| Route<br>Workbench                                             | Selected Trips (4)                                                                                                    | Edit                                                                         |                                                          |                                                                      |                                                                                     |                                                                                                    |                                                                                                    |                                                                          |                                                                                                    |                                                                                              |                    |
| Trip Profile                                                   | Assign Driver Un-Assign                                                                                                    | Assign Driver                                                                | I) More -                                                |                                                                      |                                                                                     |                                                                                                    | к                                                                                                    | Showing 30 c                                                             | of 30 🕨 👌 Resul                                                                                                    | ts per page:                                                                                 | 200 🗸              |
| Trips                                                          | Driver                                                                                                    | Un-Assign <sup>®</sup> river                                                 | 🔶 Status                                                 | Level Of S                                                           | schedule Ti                                                                         | DO - Schedule Ti                                                                                                    | PU - Full Street 🔶                                                                                                    | PU - City                                                                | DO - Full Street                                                                                                    |                                                                                              |                    |
| Ś BILLING K                                                    | Search                                                                                                    | Update Will Call                                                             | Sear                                                     | ch u Sear                                                            |                                                                                     |                                                                                                    |                                                                                                    |                                                                          |                                                                                                    | DO - City                                                                                    | Escorts            |
| <b>V</b> DILLING                                               |                                                                                                    |                                                                              |                                                          | CII OC                                                               | Search                                                                              | Search                                                                                                    | Search                                                                                                    | Search                                                                   | Search                                                                                                    | Search                                                                                       | Escorts     Search |
|                                                                |                                                                                                    | Notify Driver                                                                | Create                                                   | ed A                                                                 | Search<br>4:45 AM                                                                   | 6:15 AM                                                                                                    | Search<br>1738 BRAND                                                                                                    | Search<br>CONYERS                                                        | Search                                                                                                    | SNELLVILLE                                                                                   | Escorts     Search |
|                                                                | Enter driver name                                                                                                    | Notify Driver<br>Comment                                                     | Create                                                   | ed A                                                                 | 4:45 AM<br>5:00 AM                                                                  | 6:15 AM<br>6:30 AM                                                                                                    | Search<br>1738 BRAND<br>601 E CHUR                                                                                                    | Search<br>CONYERS<br>MONROE                                              | Search           1700 MEDIC           77 SUNSET DR                                                                                                    | Search<br>SNELLVILLE                                                                         | Escorts     Search |
| 🕐 ACTIVITY <                                                   | Enter driver name                                                                                                    | Notify Driver<br>Comment<br>Add a Private Note                               | Create                                                   | ed A<br>ed A<br>ed A                                                 | 4:45 AM<br>5:00 AM<br>5:30 AM                                                       | 6:15 AM<br>6:30 AM<br>6:20 AM                                                                                                    | Search           1738 BRAND           601 E CHUR           1039 EMMA                                                                                        | CONYERS<br>MONROE<br>MONROE                                              | Search           1700 MEDIC           77 SUNSET DR           4181 HOSPI                                                                                       | Search<br>SNELLVILLE<br>ATHENS<br>COVINGTON                                                  | Escorts     Search |
| ACTIVITY <      MANAGE USERS <                                 | Enter driver name     Tony Hawke     Enter driver name     Enter driver name                                                                                                | Notify Driver<br>Comment<br>Add a Private Note                               | Create<br>Create<br>Create<br>Create                     | ed A<br>ed A<br>ed A<br>ed A                                         | Search<br>4:45 AM<br>5:00 AM<br>5:30 AM<br>7:00 AM                                  | Search           6:15 AM           6:30 AM           6:20 AM           8:30 AM                                                       | Search           1738 BRAND           601 E CHUR           1039 EMMA           833 BRIAR C                                                                  | Search<br>CONYERS<br>MONROE<br>MONROE<br>CONYERS                         | Search           1700 MEDIC           77 SUNSET DR           4181 HOSPI           101 KIRKLAN                                                                 | Search<br>SNELLVILLE<br>ATHENS<br>COVINGTON<br>COVINGTON                                     | Escorts     Search |
| ACTIVITY < ★ MANAGE USERS <                                    | Enter driver name     Enter driver name     Enter driver name     Enter driver name     Enter driver name                                                                   | Notify Driver<br>Comment<br>Add a Private Note<br>Cancel                     | Create<br>Create<br>Create<br>Create                     | ad A<br>ad A<br>ad A<br>ad A<br>ad A                                 | Search<br>4:45 AM<br>5:00 AM<br>5:30 AM<br>7:00 AM<br>7:45 AM                       | Search           6:15 AM           6:30 AM           6:20 AM           8:30 AM           9:15 AM                                     | Search           1738 BRAND           601 E CHUR           1039 EMMA           833 BRIAR C           1700 MEDIC                                             | Search<br>CONYERS<br>MONROE<br>MONROE<br>CONYERS<br>SNELLVILLE           | Search           1700 MEDIC           77 SUNSET DR           4181 HOSPI           101 KIRKLAN           1738 BRAND                                            | SNELLVILLE<br>ATHENS<br>COVINGTON<br>CONYERS                                                 | Escorts     Search |
| ACTIVITY <      MANAGE USERS <      SETTINGS <                 | Enter driver name     Enter driver name     Enter driver name     Enter driver name     Enter driver name     Enter driver name     Enter driver name                       | Notify Driver<br>Comment<br>Add a Private Note<br>Cancel<br>Reject           | Create<br>Create<br>Create<br>Create<br>Create           | ed A<br>ed A<br>ed A<br>ed A<br>ed A<br>ed A                         | Search<br>4:45 AM<br>5:00 AM<br>5:30 AM<br>7:00 AM<br>7:45 AM<br>8:00 AM            | Search           6:15 AM           6:30 AM           6:20 AM           8:30 AM           9:15 AM           9:30 AM                   | Search           1738 BRAND           601 E CHUR           1039 EMMA           833 BRIAR C           1700 MEDIC           2130 FAIRW                        | Search<br>CONYERS<br>MONROE<br>CONYERS<br>SNELLVILLE<br>CONYERS          | Search           1700 MEDIC           77 SUNSET DR           4181 HOSPI           101 KIRKLAN           1738 BRAND           101 KIRKLAN                      | SNELLVILLE<br>ATHENS<br>COVINGTON<br>COVINGTON<br>CONYERS<br>COVINGTON                       | Escorts     Search |
| ACTIVITY <      MANAGE USERS <      SETTINGS <      Powered by | Enter driver name     Enter driver name     Enter driver name     Enter driver name     Enter driver name     Enter driver name     Enter driver name     Enter driver name | Notify Driver<br>Comment<br>Add a Private Note<br>Cancel<br>Reject<br>Reopen | Create<br>Create<br>Create<br>Create<br>Create<br>Create | ad A<br>ad A<br>ad A<br>ad A<br>ad A<br>ad A<br>ad A<br>ad A<br>ad A | Search<br>4:45 AM<br>5:00 AM<br>5:30 AM<br>7:00 AM<br>7:45 AM<br>8:00 AM<br>8:15 AM | Search           6:15 AM           6:30 AM           6:20 AM           8:30 AM           9:15 AM           9:30 AM           9:30 AM | Search           1738 BRAND           601 E CHUR           1039 EMMA           833 BRIAR C           1700 MEDIC           2130 FAIRW           77 SUNSET DR | Search<br>CONYERS<br>MONROE<br>CONYERS<br>SNELLVILLE<br>CONYERS<br>ATHEN | Search           1700 MEDIC           77 SUNSET DR           4181 HOSPI           101 KIRKLAN           1738 BRAND           101 KIRKLAN           601 E CHUR | Do - City<br>Search<br>SNELLVILLE<br>ATHENS<br>COVINGTON<br>COVINGTON<br>COVINGTON<br>MONROE | Escorts     Search |

 Transport/Trips • Select Trip Date Quickly Switch Drivers Cancel Trips • Reroute (Reject) Trips Will Call)

Note: WellRyde offers tools to auto schedule trips to drivers with Route Optimization and Recurring Routes (for Standing Orders).

# Assign Many Trips to One Driver Assign One Trip to One Driver

# Activate Will Call Trips (Update)

## Managing Trips

- Any trips assigned to you as a Transportation Provider can be seen in WellRyde under Transport/Trips screen.
- Modivcare can assign you trips 30 days in the future
- You can pre-assign/schedule your trips to your drivers way in advance
- Trip Screen can be customized to allow you to search and see the data in the best format to fit you needs
- Easy Tools to Find and Identify Trips:
  - *Rule Formatter* can help you highlight trips for easy identification
  - Column Search allows you to search data right over the column
- Export capabilities to PDF and Excel

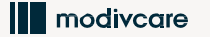

# Day in the life: Driver

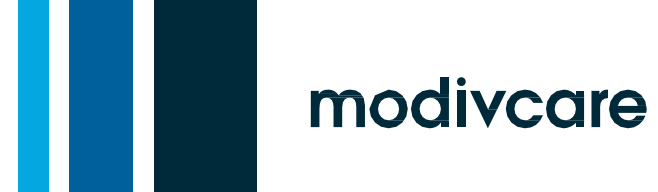

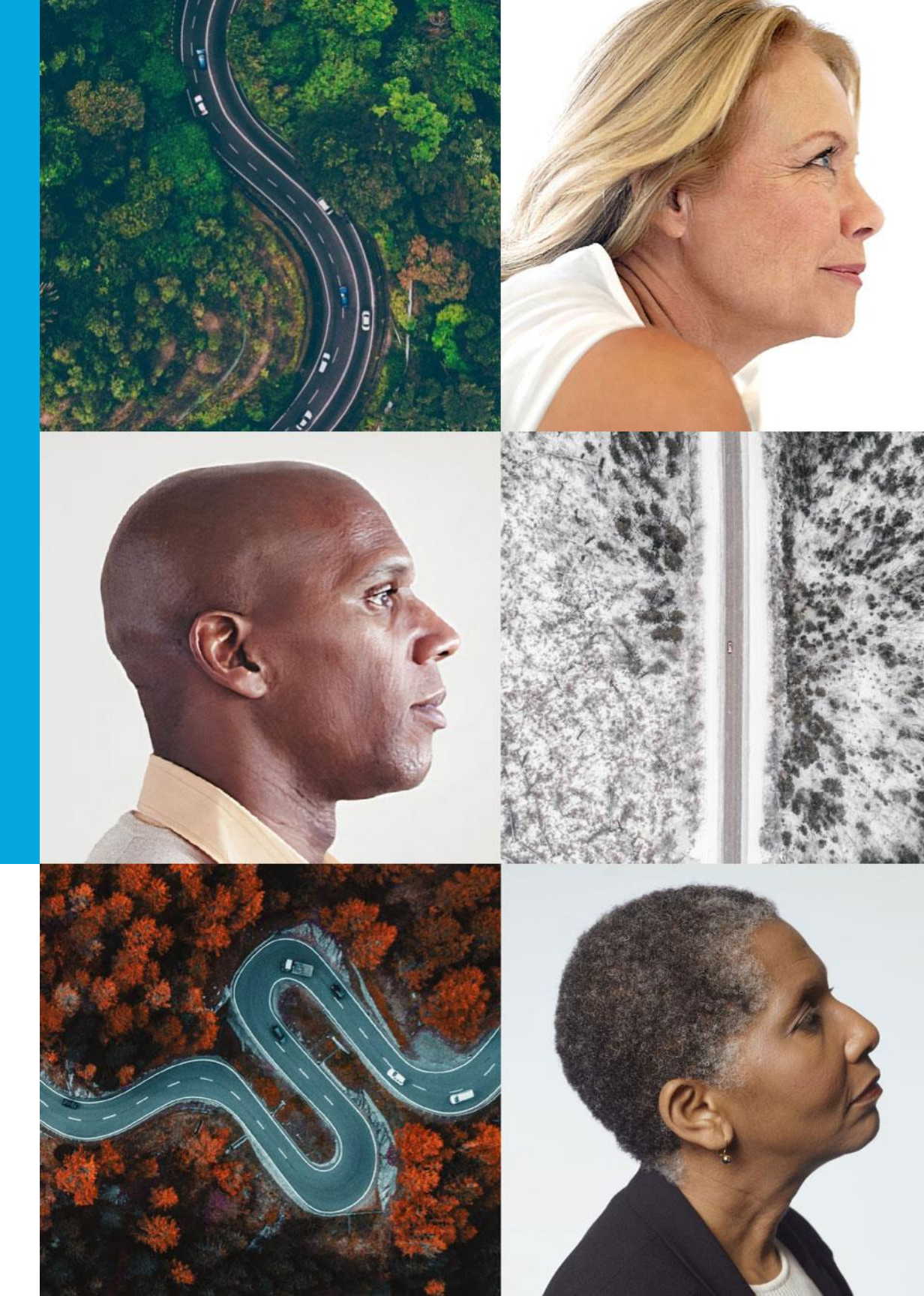

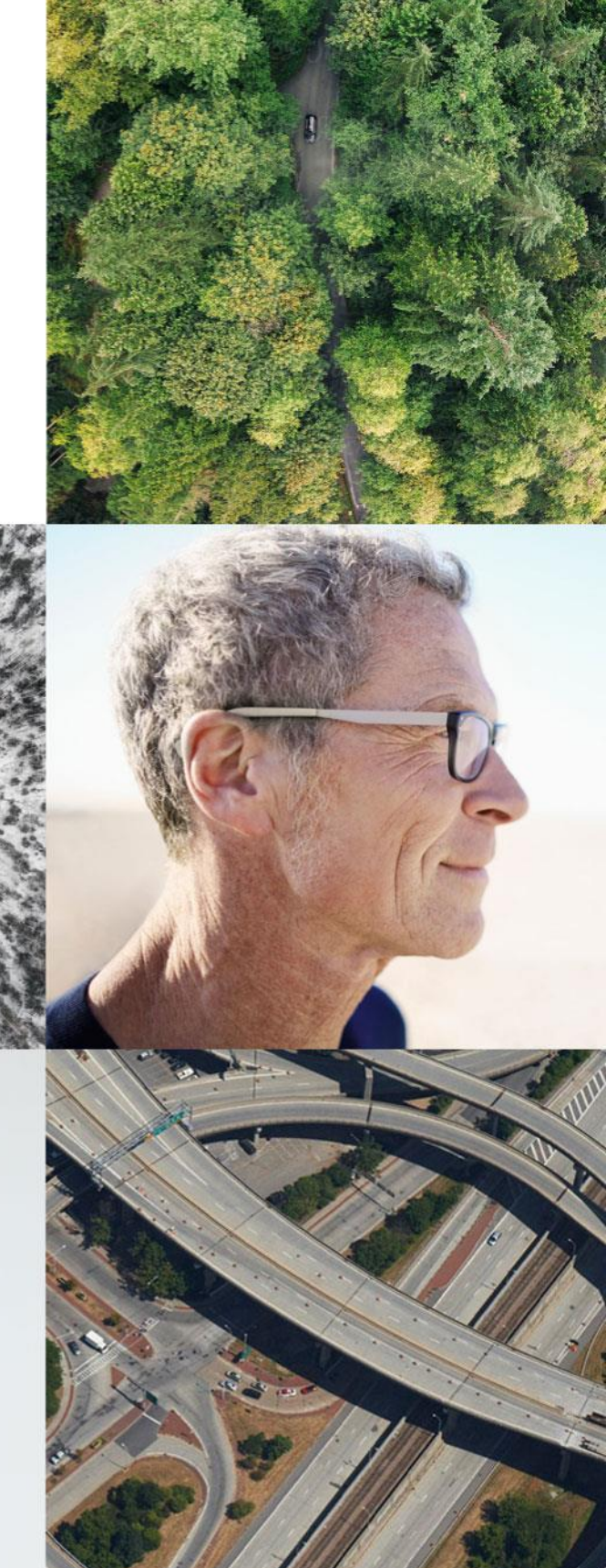

## WellRyde Driver Mobile App

- Download the WellRyde Driver mobile app from the Google Play Store or Apple Store on the mobile device
- Works on Android and Apple devices such as Smartphones or Tablets
- Each device will need a data plan
- When downloading the mobile app, make sure Location Services permission is set to 'Always'.

![](_page_15_Picture_5.jpeg)

![](_page_15_Picture_6.jpeg)

![](_page_15_Picture_9.jpeg)

### Only While Using the App Always Allow

Don't Allow

Copyright © 2021 ModivCare® Solutions LLC - Confidential & Proprietary

16

### How to use the WellRyde Driver App

- Driver logs into WellRyde Driver app
- Current Days trips will be displayed Green PU (Pickup Cards) • **Blue** DO (Drop Off Cards) Listed in Time Stamp Sequence
- Add Vehicle to assign vehicle to the trips the driver is driving
- Notification Messages
- Today and Future Tabs

![](_page_16_Picture_6.jpeg)

| Tri                                | ps            | On Duty       |
|------------------------------------|---------------|---------------|
| Today                              | 1             | Future        |
| op-Off                             | Sh            | ow Completed  |
| 0 AM<br>Drigin 🚺                   |               | Route Started |
| Aug 29 1:45 PM                     |               |               |
| <b>J, MACE</b><br>0829-116811-A-PU |               | ENROUTE       |
| ۲h St, Bld: Gate Coo               | le 123 Phoeni | x, AZ 85034   |
| Y DR E UNIVERSIT                   | Y.DR          | W-UNIVERSI    |
| tict Number Two                    | Ditch         | Legal         |
| ons Call                           | Comment       | Cancel        |
| On M                               | y Way         |               |
| Details 🚯                          |               | ~             |
| WINDU, MACE                        | 6811-A-DO     | In 58 mins    |
| Messages                           | Vehicle       | Settings      |
|                                    |               |               |

# Day in the life: Billing

![](_page_17_Picture_1.jpeg)

![](_page_17_Picture_2.jpeg)

![](_page_17_Picture_3.jpeg)

## Billing Completed Trips

2-Step Process

Part 1:

### <u>WellRyde (Review and Submit to Modivcare TP Portal):</u>

- Click on Billing/Charges
- Click on the Circulation Box in the middle of the screen 0
- Review your completed trips and the Billed Amount for each 0 trip
- Add any price/cost overrides necessary 0
- Select trips to be submitted to Modivcare for final billing 0

### **Part 2:**

### **Modivcare TP Portal (Review and Close Out Billing Batches):**

- Log into the Modivcare TP Portal
- Click on Billing/Process ATMS Batches 0
- Review trips in the billing batch 0
- Submit batch for payment 0
- Download/Print Driver Log for billing batch 0

### Billing can be done every day! •

![](_page_18_Picture_17.jpeg)

| W    | /ELLRYDE                |   | Home /                | Charges / CIR        | C(Circulatio | n (WRTRAI   | N))                               |                     |                   |       |
|------|-------------------------|---|-----------------------|----------------------|--------------|-------------|-----------------------------------|---------------------|-------------------|-------|
| æ    | TRANSPORT               | < | Trip Date             | 2                    |              |             | Trip Id                           |                     |                   |       |
|      |                         |   | This Ye               | ar                   |              | \$          | Туре                              |                     |                   |       |
| \$   | BILLING                 | ~ | Reason                | Code                 |              |             | Rider's Name                      |                     |                   |       |
|      |                         |   | All                   |                      |              | \$          | Туре                              |                     |                   |       |
|      |                         |   | * Last Updat          | ed on 03 26/2024 8:0 | 0 AM         |             |                                   |                     |                   |       |
|      | Contracts               |   | Not Four<br>\$ 0   00 | ıd 🕕<br>Trips        |              |             | In Progress ()<br>\$ 0   00 Trips |                     |                   | T     |
| æ    |                         | < | Selecte               | :d : -               |              |             |                                   | Edit                | Submit            |       |
| **   |                         | < |                       |                      |              |             |                                   |                     |                   |       |
| ٠    |                         | < | □ \$                  | Trip Date 🗘          | Trip Id 🗘    | Driver 🗘    | Rider's Name 🏼 🌩                  | Billing<br>Status 🗘 | Claim<br>Status 🖨 | Miles |
|      |                         |   |                       | 03/26/2024 3:30      | TRN-113019   | Anne ONeill | CARR, DAVID                       | Not Submitted       |                   | 5.8   |
|      |                         |   |                       | 03/26/2024 7:45      | TRN-113036   | Anne ONeill | COLEMAN, PAT                      | Submitted           | -                 | 27.   |
|      |                         |   | 🔲 I                   | 03/26/2024 7:30      | TRN-113011   | Anne ONeill | LINN, JIMMY                       | Submitted           |                   | 9.6   |
|      |                         |   |                       | 03/26/2024 6:20      | TRN-113032   | Anne ONeill | THOMAS, RICHA                     | Submitted           |                   | 20.2  |
|      | Powered by              |   |                       | 03/21/2024 8:30      | TRN-112928   | Anne ONeill | MORRIS, CHRIST                    | Submitted           | -                 | 6.3   |
| 1    | modivcare               |   |                       | 03/21/2024 7:30      | TRN-112927   | Anne ONeill | LINN, JIMMY                       | Submitted           | -                 | 9.6   |
| Сору | right © 2024 Modivcare. |   |                       | 03/21/2024 6:20      | TRN-112948   | Anne ONeill | THOMAS. RICHA                     | Submitted           |                   | 20.2  |

modivcare

|                |                 | 1                            |
|----------------|-----------------|------------------------------|
|                | (Default Filter | r 🔶 Actions 🔹 Reset Search 👻 |
| Billing Status |                 | Level Of Service             |
| All            | \$              | Туре                         |
| Claim Status   |                 |                              |
| A.I.           | <u> </u>        |                              |

| Verified-Paid 🚯        | C/ Denied | Denied 🚯                      |     |
|------------------------|-----------|-------------------------------|-----|
| \$ <b>0   00</b> Trips |           | \$ <b>0</b>   <b>00</b> Trips | ZiZ |
| 2                      |           |                               |     |

→ Export → C Refresh List

|                       |                           |                         | K Showing 50 of 67 K Results per page 50 |                         |                         |                     |                    |  |  |
|-----------------------|---------------------------|-------------------------|------------------------------------------|-------------------------|-------------------------|---------------------|--------------------|--|--|
| Level Of<br>Service 🗘 | Calculated<br>Distance \$ | Adjusted<br>Distance \$ | Calculated<br>Base<br>Charge \$          | Other<br>Adjustments \$ | Calculated<br>Billed \$ | Actual<br>Billed \$ | Contract<br>Code 🗘 |  |  |
| A                     | 0                         | 5.85                    | 10.25                                    | 89.75                   | 10.25                   | 100                 | CIRC               |  |  |
| A                     | 0                         | 27.8                    | 50.86                                    | 0                       | 50.86                   | 50.86               | CIRC               |  |  |
| A                     | 0                         | 9.67                    | 15.25                                    | 84.75                   | 15.25                   | 100                 | CIRC               |  |  |
| A                     | 0                         | 20.27                   | 35.8                                     | 0                       | 35.8                    | 35.8                | CIRC               |  |  |
| A                     | 0                         | 6.34                    | 15.25                                    | 84.75                   | 15.25                   | 100                 | CIRC               |  |  |
| A                     | 0                         | 9.67                    | 15.25                                    | 84.75                   | 15.25                   | 100                 | <b>A 1 1</b>       |  |  |
| A                     | 0                         | 20.27                   | 35.8                                     | 0                       | 35.8                    | 35.                 | (?) Help           |  |  |

# Contacting WellRyde Support

![](_page_19_Picture_1.jpeg)

![](_page_19_Picture_2.jpeg)

How do you get support?

### Call our App Support Line: 800-597-2049, Opt. 5

Click the <u>HELP</u> Chat in the bottom right-hand corner of your WellRyde Screen

Email WellRyde: wellrydesupport@modivcare.com

**ASK for an Incident/Ticket Number** 

![](_page_20_Picture_5.jpeg)

![](_page_20_Picture_7.jpeg)

## Live Demo

![](_page_21_Picture_1.jpeg)

![](_page_21_Picture_2.jpeg)

# On Time Performance

![](_page_22_Picture_1.jpeg)

![](_page_22_Picture_2.jpeg)

![](_page_22_Picture_3.jpeg)

### How is On Time Performance Calculated

### Understanding Event

![](_page_23_Figure_2.jpeg)